## 大学HP下部からWeb シングルサインオンを選択 Select "Web Single sign-on"

|                   | 大学紹介                                                | 学部·大学院             | 教育・図書館                              | 研究·産官学連携                                                                                                    | 学生生活·就職          | 国際交流·留学    | $\times$                               | AA<br>J                        | Ŷ   |         |
|-------------------|-----------------------------------------------------|--------------------|-------------------------------------|----------------------------------------------------------------------------------------------------|------------------|------------|----------------------------------------|--------------------------------|-----|---------|
|                   | ₩ 同志社プ<br>Doshisha Univ                             | 大学<br>versity      | Q                                   |                                                                                                    |                  |            |                                        |                                |     |         |
|                   | 受験をお考えの方                                            | キャンパ               | スへお越しの方                             | 同志社を知りたい                                                                                                    | v方 在             | :学生の方      | 卒第                                     | 僕生の方                           |     |         |
|                   |                                                     |                    |                                     |                                                                                                    |                  |            |                                        |                                |     | f       |
| 災害に対する同<br>対応について | 記社大学の                                               | 同志社大学 2025 A<br>募金 |                                     | 受験生最新情報<br>入試情報·資料請求·願                                                                                                    | ■ ■              | 志社大学 情報の公表 |                                        | Cyber                          | 学長室 | YouTube |
|                   |                                                     |                    |                                     | • • • • • •                                                                                                    | • • • • •        |            |                                        |                                |     | ^       |
|                   |                                                     |                    |                                     |                                                                                                    |                  |            |                                        |                                |     |         |
|                   | <ul> <li>2 メディアの方へ</li> <li>2 連路指導担当者の方・</li> </ul> | > 数能/              | ■の容様へ<br>いングルサインオン<br>3005<br>■のページ | <ul> <li>&gt; 法人内名学校</li> <li>&gt; リンク集</li> <li>&gt; このサイトについて</li> <li>&gt; 個人情報保護につ</li> <li>&gt; 情報セキュリティボ</li> <li>&gt; 教職員募集</li> <li>&gt; サイトマップ</li> </ul> | いて<br>リシー        | ● 大学部価     | 文字拡大<br>文字拡大<br>音声よみ<br>リモヨジ<br>に<br>便 | ·読み上げ機<br>あげ<br>記動)〉<br>い方とご説明 |     |         |
|                   |                                                     |                    | Copyright                           | t(C) Doshisha University All F                                                                                                    | lights Reserved. |            |                                        |                                |     |         |

② ID と Password は、ご自身のシングルサインオンの ID、パスワードを入力 Enter your ID and password.

| Web Single Sign-On      |                                                                                  |                       |
|-------------------------|----------------------------------------------------------------------------------|-----------------------|
|                         | UserID and Password Auth                                                         |                       |
|                         | 1                                                                                |                       |
|                         | <b>A</b>                                                                         |                       |
|                         | Log in                                                                           |                       |
|                         | ※【重要】学生の皆さんへ:学外第三者が提供する<br>アプリ等への本学ューザID・パスワードの入力につい                             | δ<br>ζ                |
| OTP(One-Time<br>OTPを事前3 | パスワードを忘れた方はこちら<br>Password)を事前に登録している場合、パスワー<br>登録していない場合は、IT Support Office までお | ド変更が可能です。<br>う越しください。 |

## ③ログイン後、各メニューが表示されたら、「Go Global Portfolio」をクリック Click "Go Global Portfolio" after log in.

| Doshisha University<br>Web Single Sign-On            |                |                                     |                                                               |
|------------------------------------------------------|----------------|-------------------------------------|---------------------------------------------------------------|
| — 📕 Bookmark                                         |                |                                     |                                                               |
| リンク右上のアイコンをクリックすると、このエリアにそのリ<br>ドラッグ&ドロップで並び替えも可能です。 | ンクが表示されます。     |                                     |                                                               |
|                                                      |                |                                     |                                                               |
| Go Globalポートフォリオ                                     |                | Webdisk<br>Powered by Proseif ver.5 | Doshisha Univ.<br>Portal<br>回志社大学ボータル on the Web <del>、</del> |
| Go Global Portfolio                                  | Microsoft 365  | Webdisk for PC                      | Doshisha University Web Portal                                |
| 情報倫理・ネットワーク利用資格                                      | DoKoDeMo Print | イメージング 🚆 🎽 🛔                        |                                                               |

④ ポートフォリオのマイページから「マイコミュニティ」をクリック
 Click "My Community" on your personal page of "Go Global Portfolio".

| Doshisha University                    |                                 | ユーザ名 🗸 🕇                                            |
|----------------------------------------|---------------------------------|-----------------------------------------------------|
| <b>ページ</b>                             | 1021-05-13 (Thu)   国際セ<br>マイコース | ンター 国際課   設定   ログマウト   Ei<br>マイコミュニティ               |
| ►<br>同志社大学<br>Datable University       | ンター国際課                          | <ul><li>プロフィール</li><li>国際センター</li><li>国際課</li></ul> |
|                                        |                                 |                                                     |
| <b>?イページ</b><br>▲ プライベー                | トメッヤージ                          | 派遣留学プログラム 短期留学プログラム                                 |
| <b>イページ</b><br>・ プライベー<br>や40 200 (画句) | トメッセージ                          | 湯遺留学プログラ公\ ) / 短期留学プログラ公                            |

# ⑤「コミュニティをさがす」を選択/Select "コミュニティをさがす"

| ↓ 同志社大学<br>Doshisha University                                            | ユーザ名 🗸 検索                                                                 |
|---------------------------------------------------------------------------|---------------------------------------------------------------------------|
| ▶ <b>マイページ</b><br>マイポートフォリオ                                               | 2021-12-10 (Fri)   国際課d   設定   ログアウト   English       マイコース       マイコミュニティ |
| 国際課d                                                                      | プロフィール 国際センター国際課<br>留学係                                                   |
| 国際課dさんの参加コミュニティー覧                                                         |                                                                           |
|                                                                           | ≫ コミュニティをさがす                                                              |
| 参加コミュニティはありません。                                                           |                                                                           |
|                                                                           |                                                                           |
|                                                                           |                                                                           |
|                                                                           |                                                                           |
|                                                                           |                                                                           |
| anaba global 1.34<br>opyright © 2013 Asahi Net, Inc. All Rights Reserved. | Powered by manaba                                                         |

#### ⑥カテゴリの中から、「お知らせ」を選択して「表示」ボタンをクリック Select "お知らせ" from the pull-down menu, then click "表示"

| ₩ 同志社大学<br>Doshisha University                                     |                                | ユーザネ                   | 3. ✔ 検索         |
|--------------------------------------------------------------------|--------------------------------|------------------------|-----------------|
| ▶ マイページ<br>□ × モーN                                                 | 2021-12                        | 2-10 (Fri)   国際課d   設定 | ログアウト   English |
| マイポートフォリオ                                                          | マイコース                          | マイコ                    | ミュニティ           |
| ┃ コミュニティ検索                                                         |                                |                        |                 |
| コミュニティを作成す<br>カテゴリ<br>す                                            | する前に、同じテーマのものが即<br>べて ・        | もにないか確認してください<br>長示    | ) <sub>0</sub>  |
| すべ<br>派徒<br>派徒                                                     | べて<br>宣留学(大学間)<br>貴留学(学部・研究科問) |                        | マイページに戻る        |
| <br> <br>                                                          | マープログラム<br>プリングプログラム           |                        |                 |
| <br>                                                               | メスタープログラム<br>部専門型留学            |                        |                 |
|                                                                    | 課科目<br>・地域・都市                  |                        |                 |
| manaba global 1.34<br>Copyright © 2013 Asahi Net, Inc. All Right C | <del>。</del><br>知らせ<br>9他      | Pov                    | wered by manaba |

# ⑤「国際センターからのお知らせ」を選択Select "国際センターからのお知らせ"

| ➡ 同志社大学<br>Doshisha University                                             |                        | ユーザ名 💙 検索                                                       |
|----------------------------------------------------------------------------|------------------------|-----------------------------------------------------------------|
| ▶ <b>マイページ</b>                                                             | 2021-12-10 (I          | Fri)   国際課d   設定   ログアウト   English                              |
| マイボートフォリオ                                                                  | マイコース                  | マイコミュニティ                                                        |
| ┃ コミュニティ検索                                                                 |                        | () コミュニティ作成                                                     |
| コミュニティを作成する<br>カテゴリ <sup>【</sup> お知                                        | る前に、同じテーマのものが既にな<br>らせ | いか確認してください。                                                     |
| 2件見つかりました。                                                                 |                        |                                                                 |
| 外部機関からのお外           カテゴリ:お知らせ           管理者:国際センター国际           参加人数:100人   |                        | <u>国際課からのお知らせ</u><br>カテゴリ: お知らせ<br>管理者: 国際センター国際課<br>参加人数: 371人 |
| manaba global 1.34<br>Copyright © 2013 Asahi Net, Inc. All Rights Reserved | d.                     | 》マイページに戻る<br>Powered by manaba                                  |

#### ⑥「このコミュニティに参加」をクリック/Click "このコミュニティに参加"

| ↓ 同志社大学<br>Doshisha University                           | ユーザ名 🖌 検索                                                       |  |  |
|----------------------------------------------------------|-----------------------------------------------------------------|--|--|
| ▶ <b>マイページ</b><br>マイポートフォリオ マ                            | 2021-12-10 (Fri)   国際課d   設定   ログアウト   English<br>イコース マイコミュニティ |  |  |
| 国際課からのお知らせ     お知らせ                                      | 管理者: 国際センタ<br>−国際課<br>メンバー数:371人                                |  |  |
| コミュニティ説明文                                                | #スレッド (更新順)                                                     |  |  |
|                                                          | <ul> <li>HSK中国留学・就職フェアのご案内 (1)</li> </ul>                       |  |  |
| 派遣留学や短期留学プログラムをはじめとする海の留学に開する説明会や尊集の案内、学内外で行             | ◆ ハンガリー政府奨学金のご案内 (1)                                            |  |  |
| われるイベントの案内など、留学や国際交流に関                                   | ◆ 【インスタライブ】ドイツ留学トーク (1)                                         |  |  |
| 心のある方にとって有益と思われる情報を随時ア                                   | ◆ IELTS説明会(12/8)のお知らせ (1)                                       |  |  |
| 970x9.                                                   | ◆ 中国政府奨学金のご案内 (1)                                               |  |  |
| 正課外のオンライン留学プログラムは国際課のHP<br>でご案内しておりますのでぜひそちらもご覧くだ<br>さい。 | ≫ すべてを見る                                                        |  |  |

# ⑦「参加する」を選択/Select "参加する"

| ↓ 同志社大学<br>Doshisha University                                 |                                               | ユーザ名 🗸 検索                               |
|----------------------------------------------------------------|-----------------------------------------------|-----------------------------------------|
| ▶ <b>マイページ</b><br>マイポートフォリオ                                    | 2021-12-10 (Fri)<br>マイコース                     | 国際課d   設定   ログアウト   English<br>マイコミュニティ |
| <ul> <li>国際課からのお知らせ<br/>お知らせ</li> <li>国際課からのお知らせに参加</li> </ul> | t<br>                                         | 管理者: 国際センタ<br>ー国際課<br>メンバー数:371人        |
| このコミュニティに参<br>参加することで、掲示<br>参加する                               | 加しますか?<br>板に投稿できるようになります。<br><sup>-</sup> ンセル |                                         |

# ⑧「OK」を選択/Select "OK"

| ➡ 同志社大<br>Doshisha Unive        | go-global.doshisha.ac.jp<br>コミュニティに参加します。よろし | )の内容<br>いですか? |    |                      | ✔ 検索                    |
|---------------------------------|----------------------------------------------|---------------|----|----------------------|-------------------------|
| <mark>▶ マイベージ</mark><br>マイボートフォ | אט                                           |               | ок | <b>キャンセル</b><br>マイコミ | ログアウト   English<br>ユニティ |

## ⑨マイコミュニティへの追加完了/ Add to My Community completed

| ↓ 同志社大学<br>Doshisha University   |                  | ユーザネ      | 名 🗸 検索                           |
|----------------------------------|------------------|-----------|----------------------------------|
| ▶ マイページ                          | 2021-12-10 (Fri) | 国際課d   設定 | ログアウト   English                  |
| マイボートフォリオ                        | マイコース            | マイコ       | ミュニティ                            |
| 国際課からのお知らせ<br>お知らせ 国際課からのお知らせに参加 |                  |           | 管理者: 国際センタ<br>ー国際課<br>メンバー数:371人 |
| コミュニティ「国際課からのお知ら                 | せ」に参加しました。       |           |                                  |
|                                  |                  | »⊐≷.      | ュニティTOPへ戻る                       |

⑩ 国際課からのお知らせを確認するには、ポートフォリオのマイページから 「マイコミュニティ」をクリック

Click "My Community" on your personal page of "Go Global Portfolio".

| ▶ マイページ 📃 メモー覧                                  | 2021-12-10 (Fri)   🛿 | 国際センター国際課   設定   ログアウト   English |
|-------------------------------------------------|----------------------|----------------------------------|
| マイボートフォリオ                                       | マイコース                | マイコミュニティ                         |
| ぼうしょう (1) (1) (1) (1) (1) (1) (1) (1) (1) (1)   | 察課                   | 「プロフィール」<br>国際センター<br>国際課        |
| 国際センター国際課さんの参加                                  | 加コミュニティー覧            | ≫ コミュニティをさがす                     |
|                                                 |                      |                                  |
| 留学コーディネーク<br>カテゴリ:その他<br>管理者:後藤 道代<br>参加人数:135人 | <u>ターに聞</u><br>◎     |                                  |

 ①「国際センターからのお知らせ」内のスレッドから、「【国際課/OIA】留学用海外旅行保険 / Study Abroad Insurance」(2023.5.29更新)をクリックし、内容を確認してください。 Click the thread title "「【国際課/OIA】留学用海外旅行保険 / Study Abroad Insurance」" in the thread list. (Updated on May 29, 2023)

| ➡ 同志社大学<br>Doshisha University                                                           |              | ユーザ名 🗸                      | 検索             |
|------------------------------------------------------------------------------------------|--------------|-----------------------------|----------------|
| ▶ <b>マイページ</b>                                                                           | 国際センター国      | 際課   設定   ログアウト<br>マイコミュニティ | English        |
| ■ ✔ 国際課からのお知らせ<br>お知らせ                                                                   | _⊇≡ <u>7</u> | 「管理書: 国<br>一国際課<br>メンバー数    | 際センタ<br>: 564人 |
| 国際課からのお知らせの掲示板                                                                           |              |                             | 作成             |
| 全275 件 / 先頭ページ 次の10 件 1 [2] [3] [28]                                                     |              |                             |                |
| スレッドタイトル                                                                                 | 未読総数         | 最終更新                        |                |
| 【国際課 / OIA】留学用海外旅行保険 / Study Abroad<br>Insurance                                         | 1            | 2023-05-29 14:47            |                |
| <ul> <li>(EducationUSA) 2023年6月アメリカ留字関連イベントのこ<br/>案内</li> </ul>                          | 1            | 2023-05-29 09:29            |                |
| 『     『     『     『     「     デーテ・インスティトゥート・ヴィラ鴨川】     5/26交流会     「     ドイツ好き、集まれ!」のご案内 | 1            | 2023-05-12 09:55            |                |